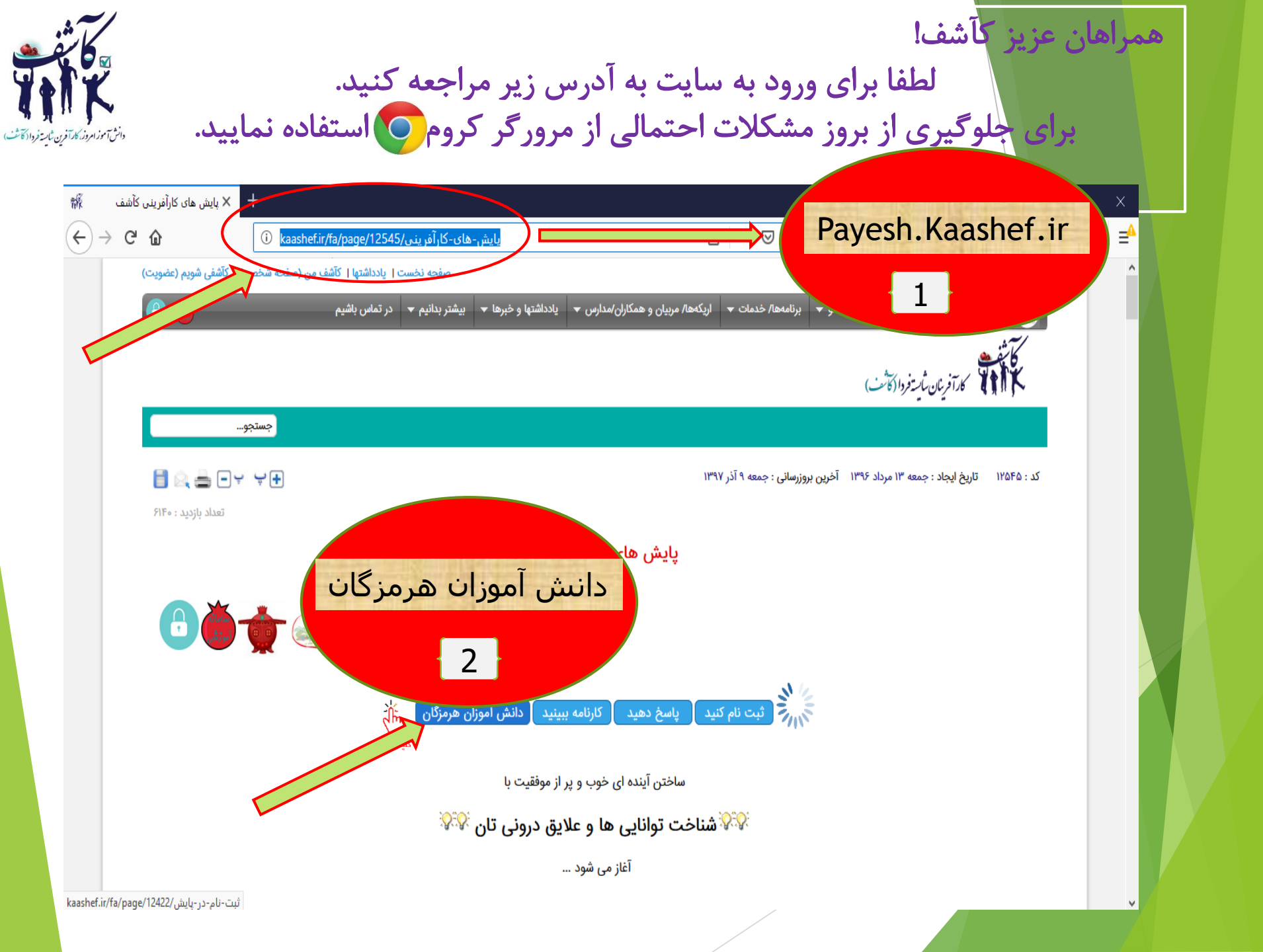

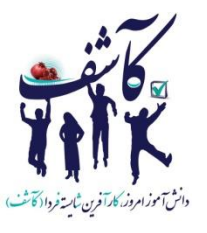

برای ثبت نام بر روی این دکمه کلیک کنید.

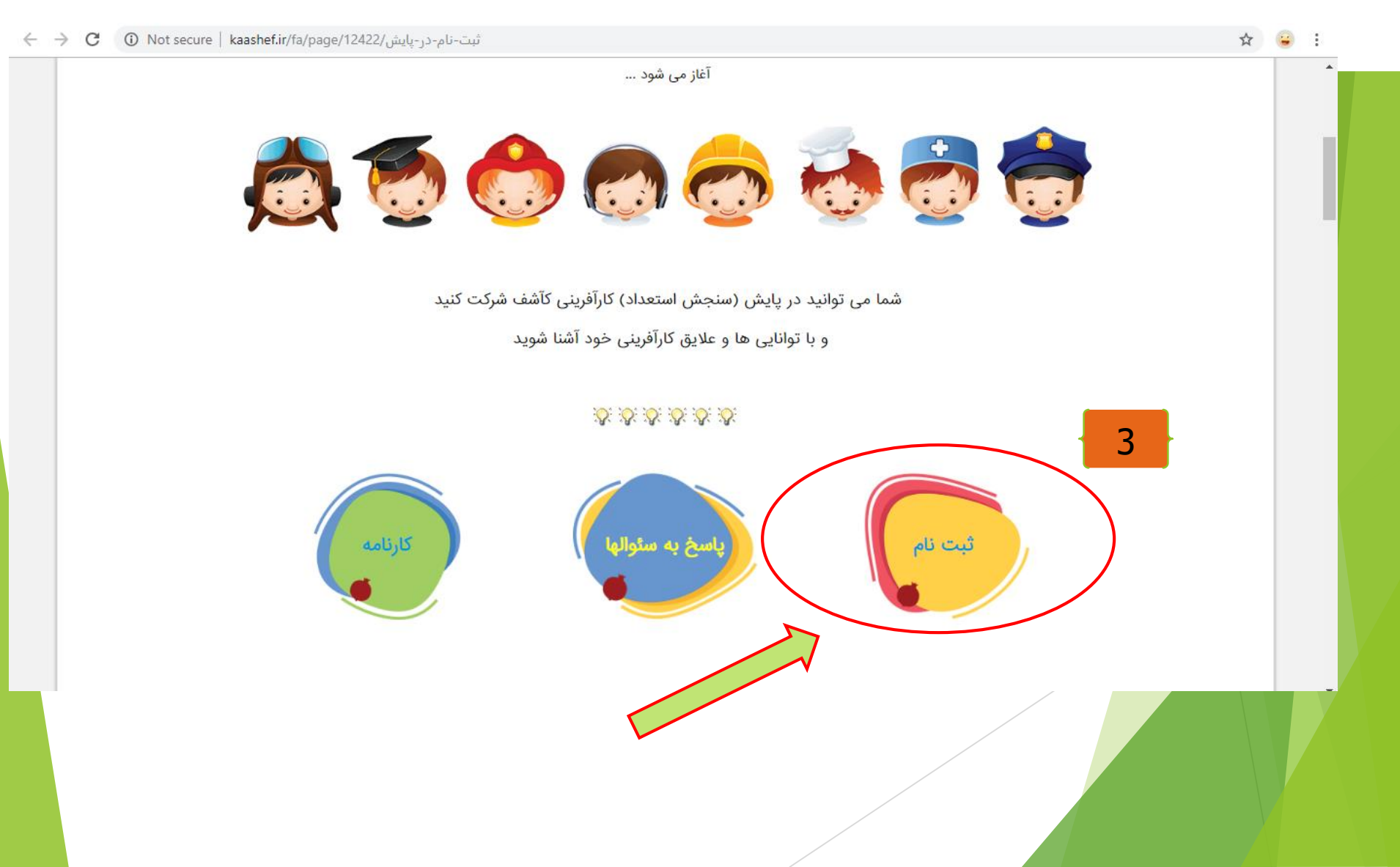

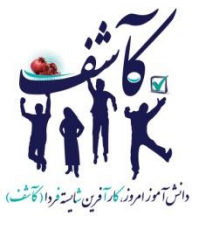

# روی دکمه ثبت نام کلیک کنید

Ŧ

| 🗙 ثبت نام و شرکت در پایش های کارآفر 🕷 🗴 پایش های کارآفرینی کآشف 🖌  |                     |                                                   |    | ð | × |
|--------------------------------------------------------------------|---------------------|---------------------------------------------------|----|---|---|
| C ③ Not secure   kaashef.ir/fa/page/12422/ثبت-نام-در-پایش/register |                     |                                                   | \$ | e | : |
|                                                                    |                     | Register<br>now!                                  |    |   | • |
|                                                                    | قدرت گرفته از ایوند | پایش های سراسری کآشف                              |    |   |   |
|                                                                    | ۵۰۰۰ تومان          | پایش مهارت تربیتی روحیه کارآفرینانه- ویژه پدران   |    |   |   |
|                                                                    | ۲۵٬۰۰۰ تومان        | پایش مهارت تربیتی روحیه کارآفرینانه - ویژه مادران |    |   |   |
|                                                                    | ۵۰۰,۵۷ تومان        | پایش روحیه کارآفرینی - ویژه پسران پایه های ۷.۸.۹  |    |   |   |
|                                                                    | ۵۰۰,۵۷ تومان        | پایش روحیه کارآفرینی - ویژه دختران پایه ۲.۸.۹     |    |   |   |
|                                                                    | ۲۵٬۰۰۰ تومان        | پایش روحیه کارآفرینی - ویژه پسران پایه های ۴.۵.۶  |    |   |   |
|                                                                    | ۲۵٬۰۰۰ تومان        | پایش روحیه کارآفرینی - ویژه دختران پایه ۴.۵.۶     |    |   | ł |
|                                                                    | ٥٥٥,٥٥٥ تومان       | وقت مشاوره حضورى براى تحليل نتايج پايش            |    |   |   |
|                                                                    | تبتعلم              | ثبتنام مستقیم از طریق وبسایت ایوند                |    |   |   |

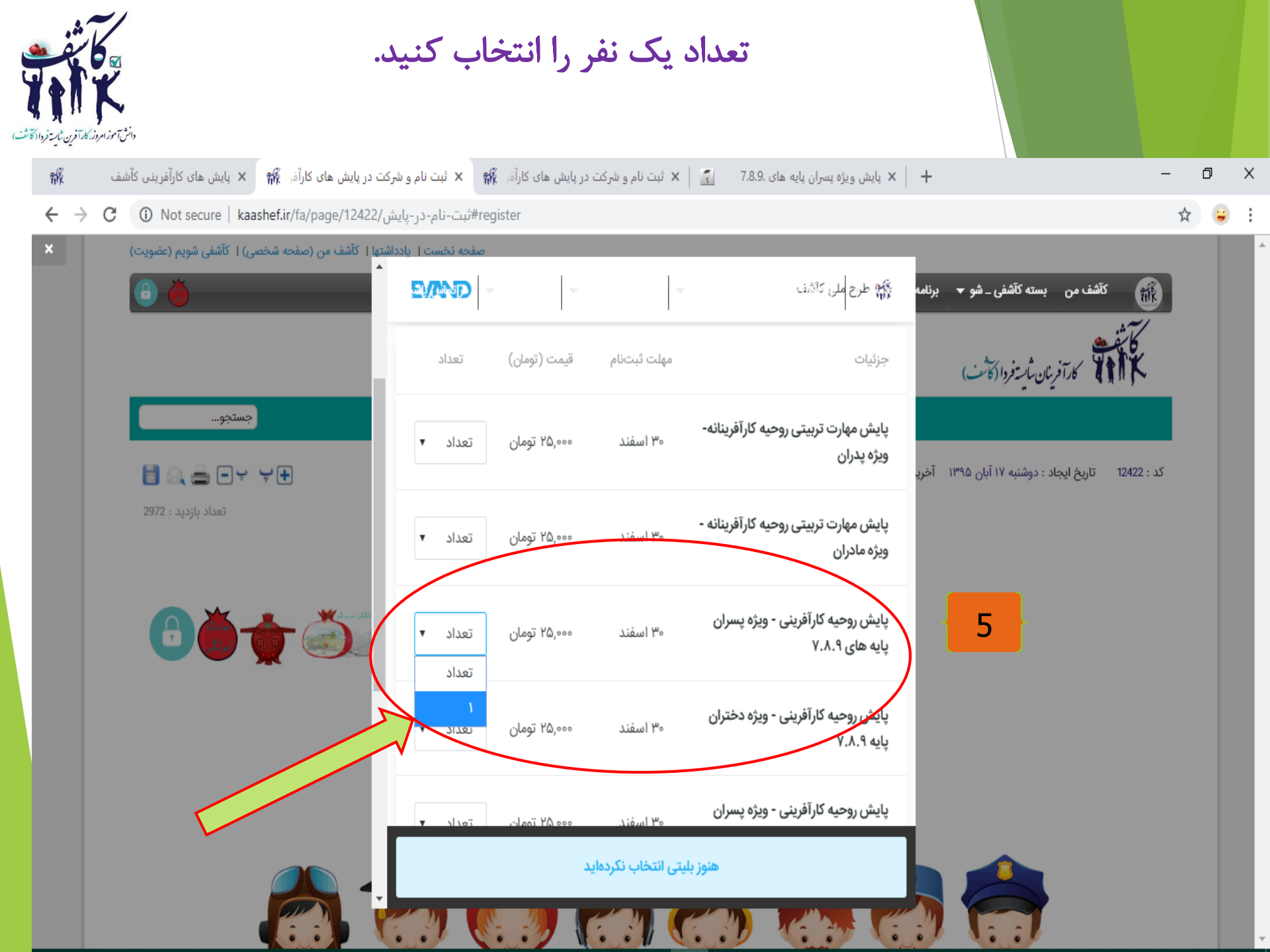

| مه اعمال را دان المناون المناور                                                   | کد تخفیف hormozgan را وارد نمایید و دک                                                                                                    |                    |
|-----------------------------------------------------------------------------------|----------------------------------------------------------------------------------------------------|--------------------|
|                                                                                   | کلیک کنید.                                                                                                    |                    |
| کت در پایش های کارآفر 👬 🗙 پایش های کارآفرینی کأشف 👬                               | 🕂 🙁 پایش ویژه پسران پایه های 7.8.9 🔄 🗙 ثبت نام و شرکت در پایش های کارآف 🗱 🗙 ثبت نام و ش                                                                                                    | – 0 ×              |
| $\leftrightarrow \rightarrow \mathbf{C}$ A Not secure   kaashef.ir/fa/page/12422/ | register#ثبت-نام-در-پای                                                                                                    | ☆ 😮 :              |
| شتها   کآشف من (صفحه شخصی)   کآشفی شویم (عضویت)<br>•<br>•                         | صفحه نخست ایاد،<br>م بسته کآشفی ـ شو 🔻 برنامه 🎲 طرح املن کآشف 🚽 🚽 🔽<br>پایه ۷.۸.۹                                                                                                    | كآشف مر            |
| جستجو                                                                             | رآفرینان <i>تایز فردا (کانٹ)</i><br>پایش روحیه کارآفرینی - ویژه پسران<br>پایه های ۴.۵.۶<br>پایه های ۴.۵.۶                                                                                                    |                    |
| تعداد بازدید : 2972                                                               | ایجاد : دوشنبه ۱۷ آبان ۱۳۹۵ آخری<br>پایش روحیه کارآفرینی - ویژه دختران<br>پایه ۴.۵.۶<br>پایه ۴.۵.۶                                                                                                    | کد : 12422 تاریخ ا |
| <b>8 0 1 2</b>                                                                    | وقت مشاوره حضوری برای تحلیل نتایج<br>پایش<br>اگر با مشاهده نتایج پایش احساس<br>می کنید که نیازمند مشاوره حضوری و<br>بیشتر هستید، می توانید درخواست<br>مشاوره حضوری بلدهنم                                                                                                    |                    |
| 7                                                                                 | مال المراجعة المراجعة المراجع |                    |

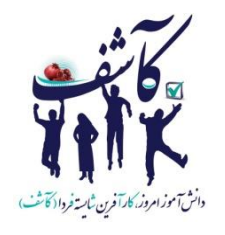

### سپس روی دکمه ثبت نام کلیک کنید.

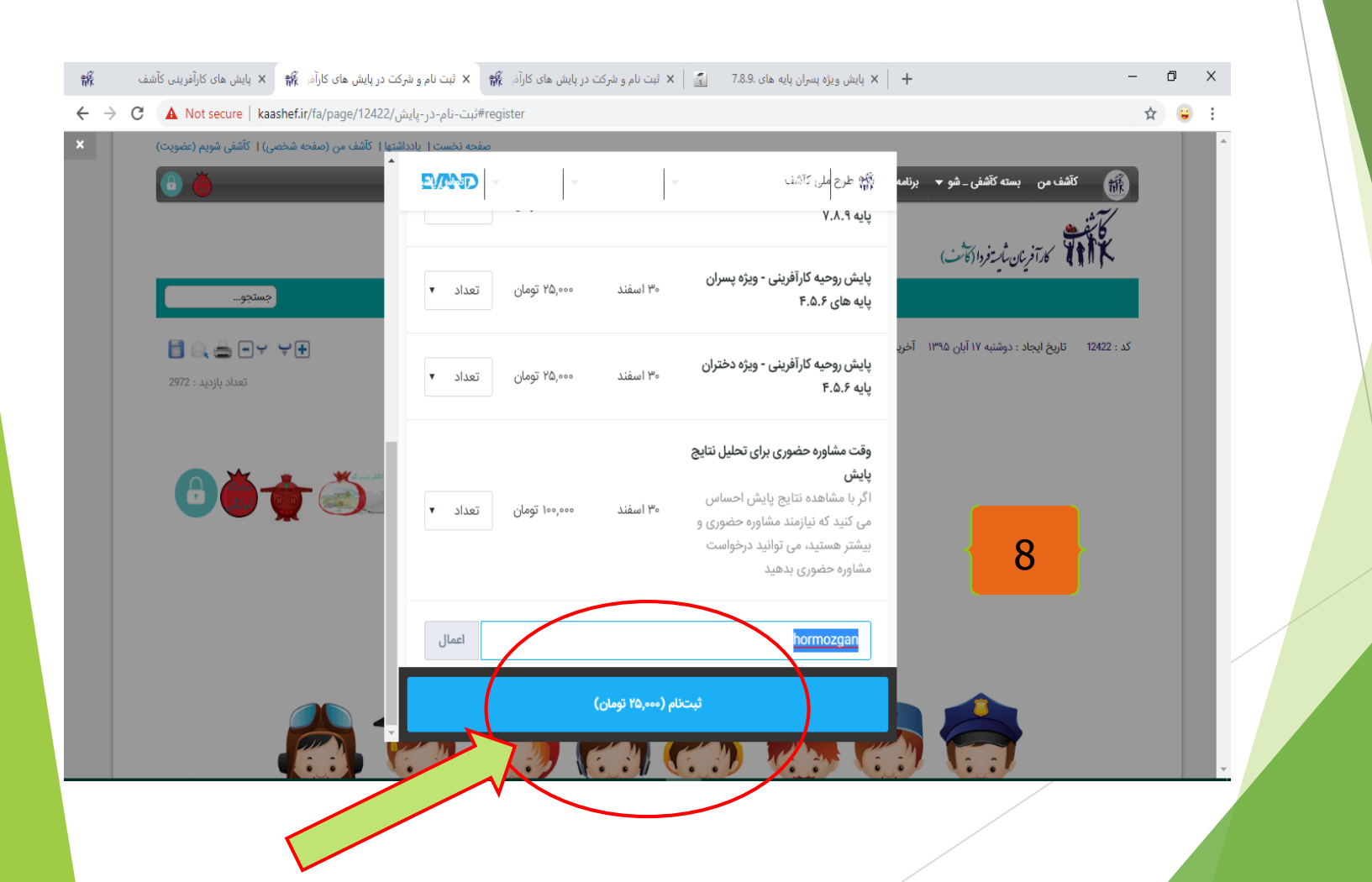

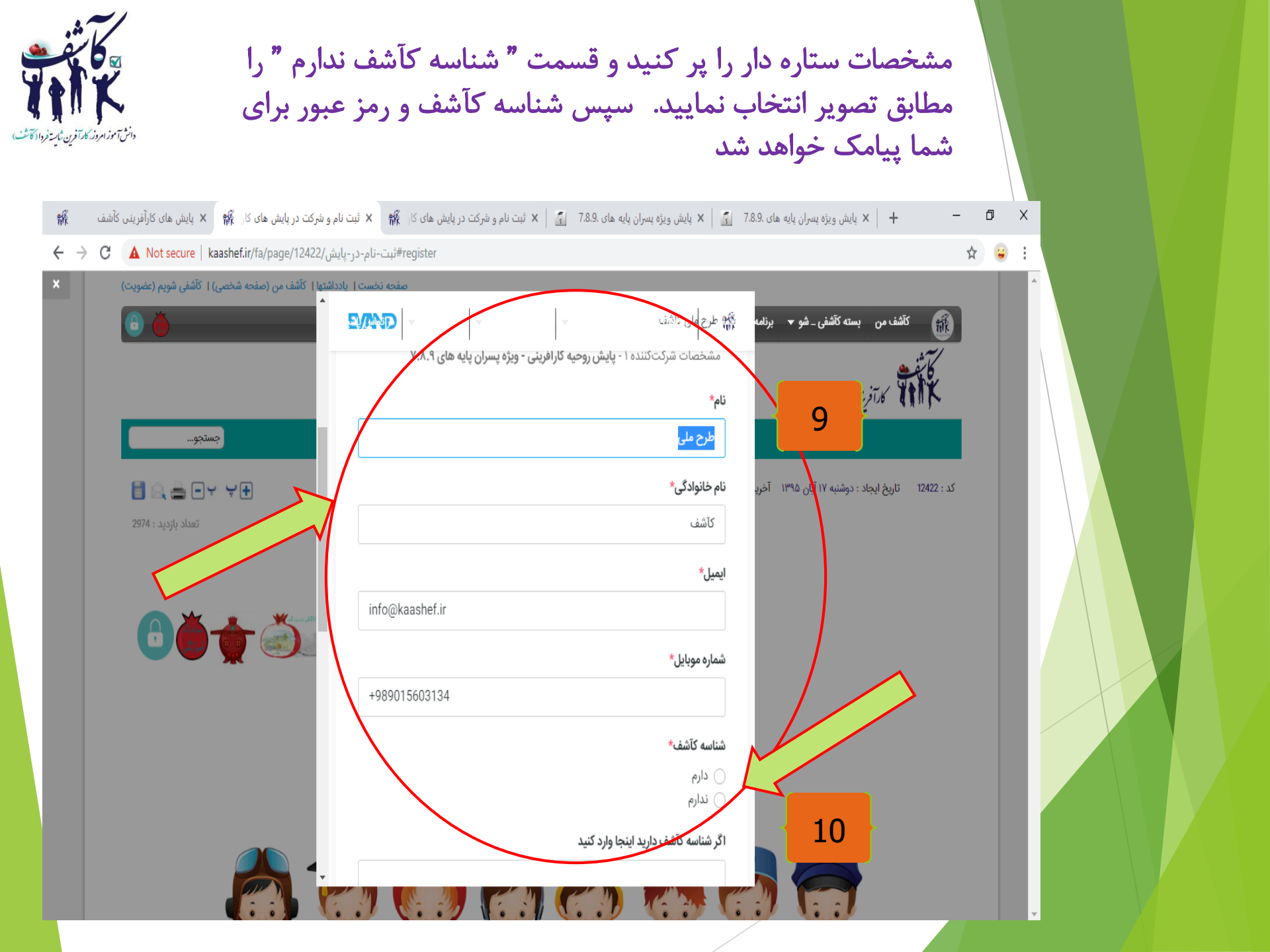

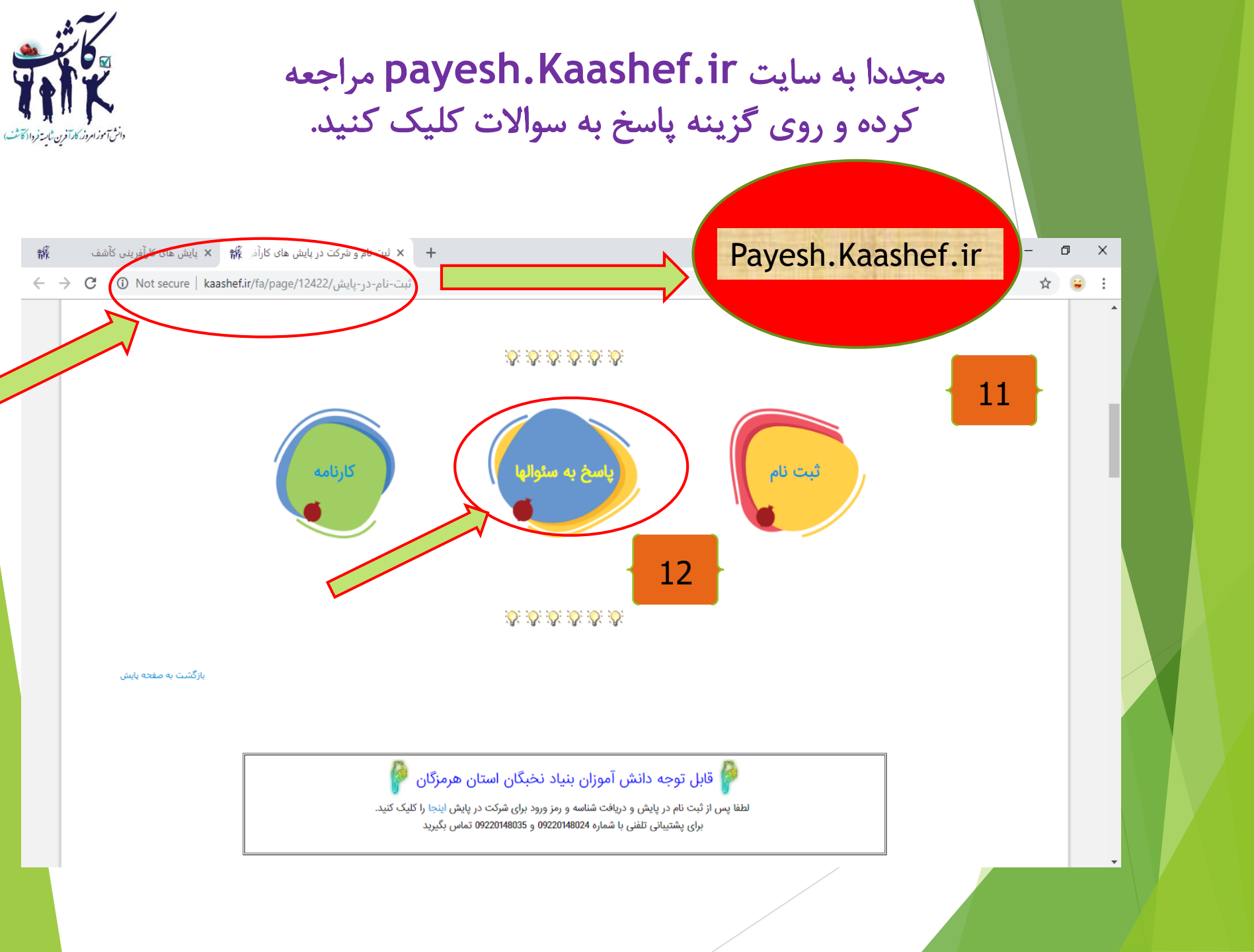

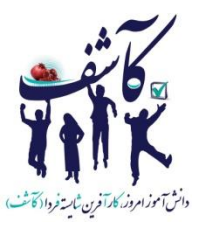

روی گزینه ویژه دانش آموزان هرمزگان کلیک کنید.

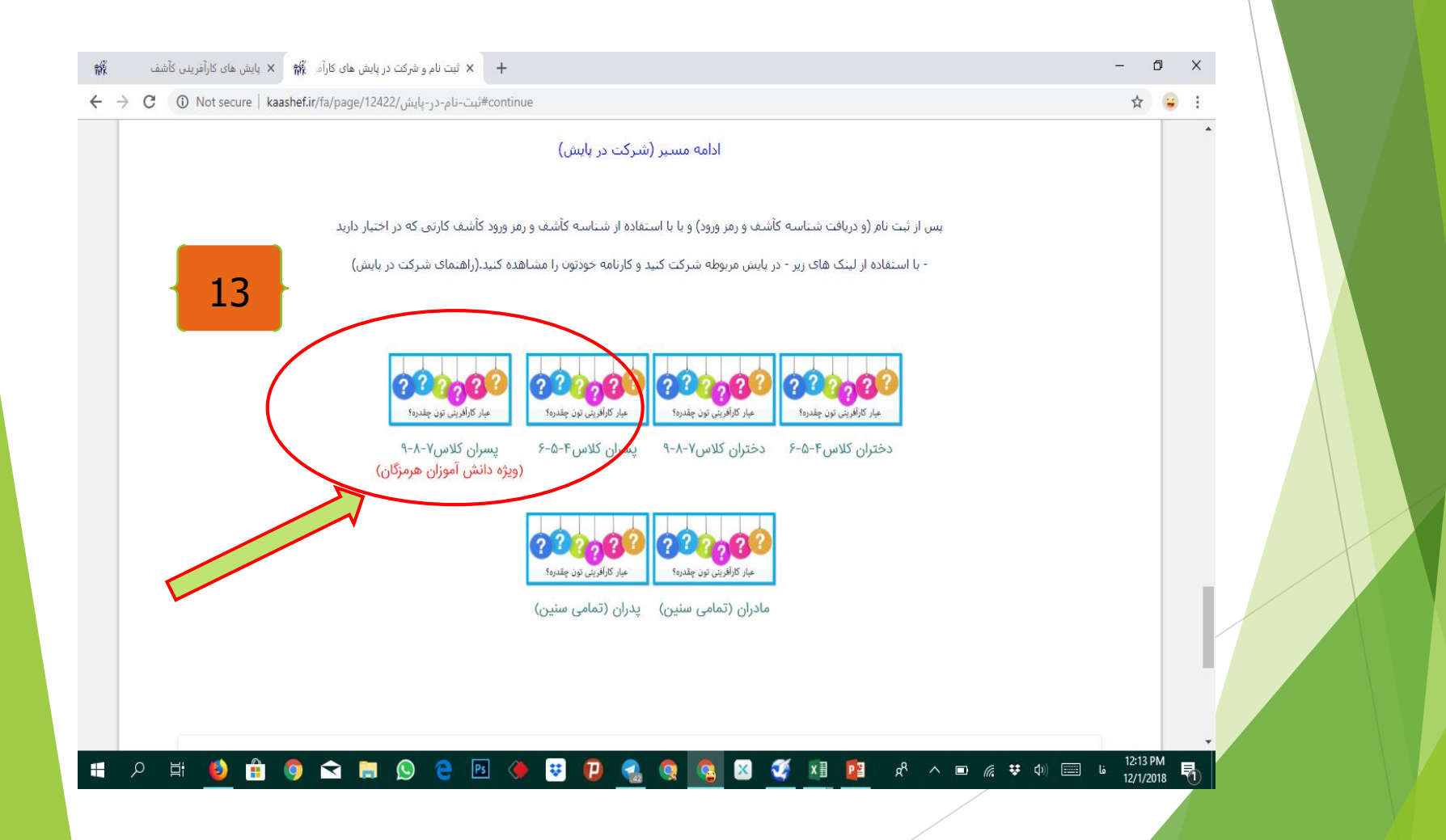

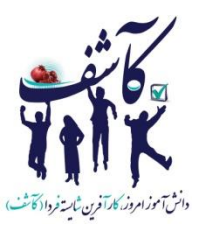

### شناسه کآشف و رمز عبور را وارد نمایید و روی گزینه ورود به سامانه آموزشی کلیک کنید.

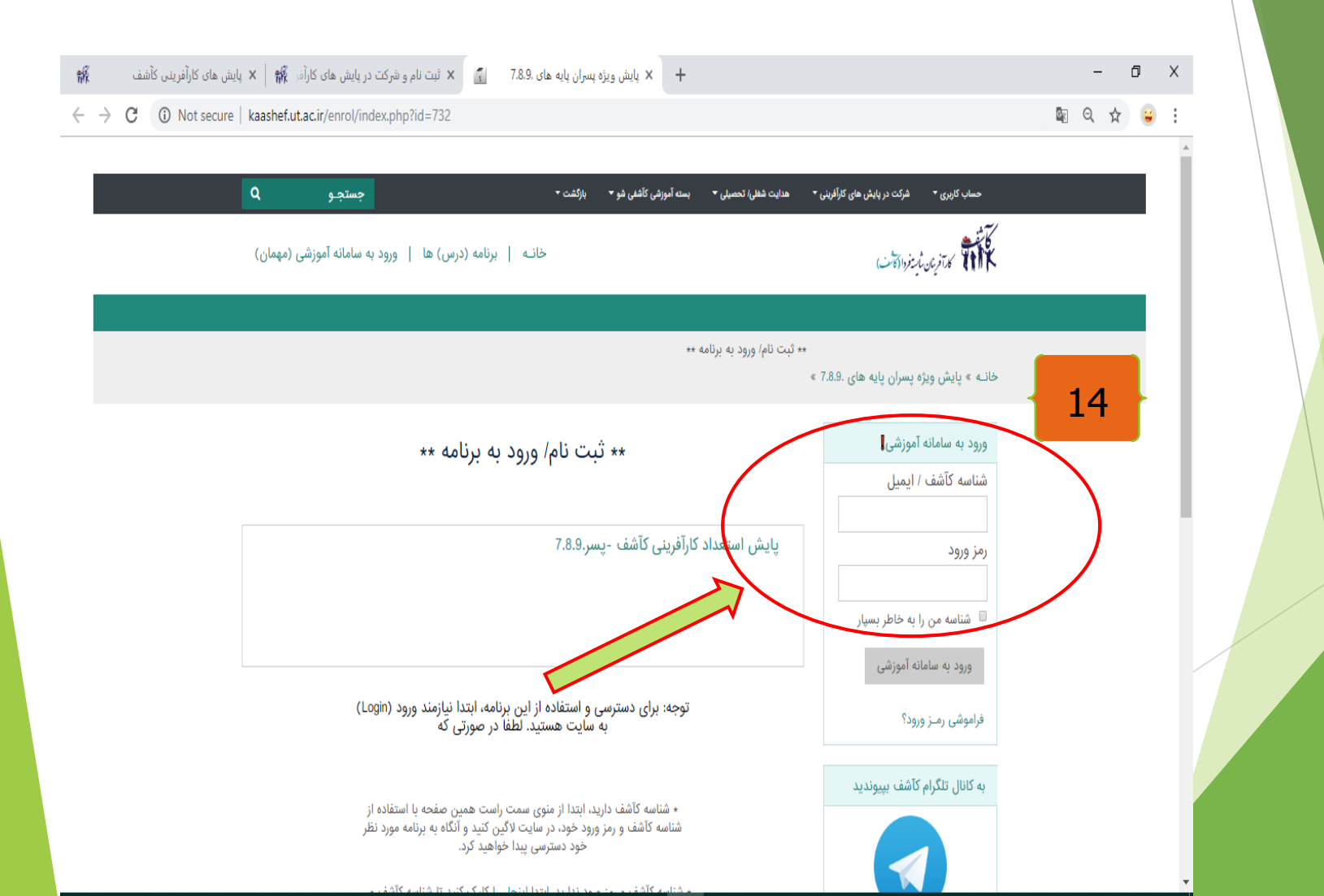

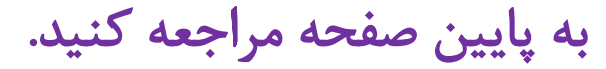

# حساب کاربری \* شرکت در پایش های کارآفرینی \* هدایت تحصیلی)شفلی \* کآشفی شو \* خدمات کآشف \* بازکشت به \* کر آثر ناین نُسترد (کاشنی)

### جایگاه شما » پایش ویژه دختران پایه های .7.8.9

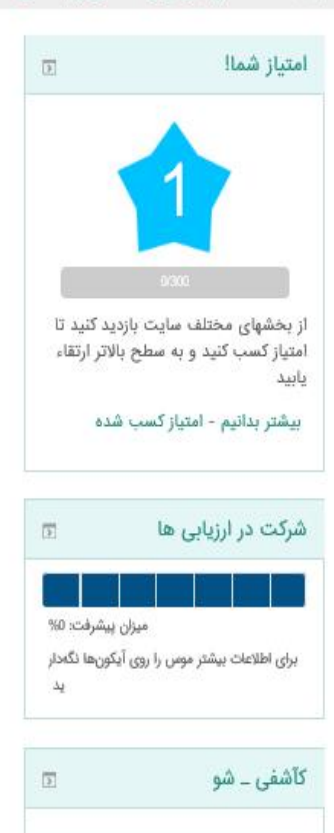

And of

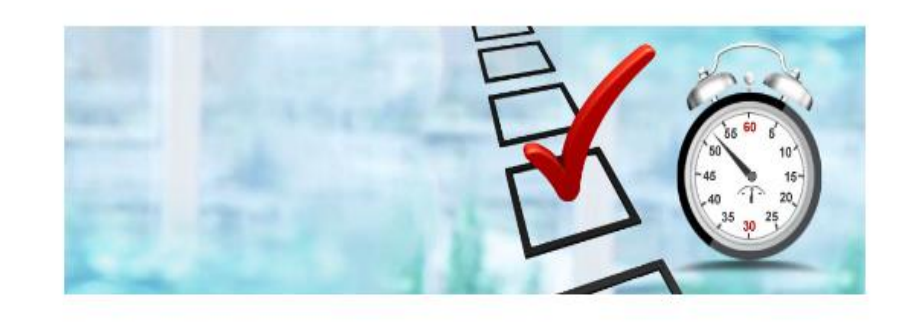

### دانش آموز گرامی

همانگونه که مستحضر هستید، وجود روحیه کارآفرینی در شما، نقشی به سزا در موفقیت آینده شما دارد. از اینرو سنجشی برای ارزیابی این شایستگی در شما طراحی شده است و اکنون می توانید به صورت اینترنتی در این ارزیابی شرکت کنید. با توجه به اینکه این سنجش به ارایه توصیه و راهنمایی برای شما خواهد پرداخت، از اینرو توصیه می شود تا صرفا بر اساس رفتار و شخصیت خود به این پرسش ها پاسخ دهید.

این ارزیابی شامل داستان ها و سؤالهای مختلفی است واز 7 بخش تشکیل شده است . ابتدا داستان هر بخش را خوانده و خود را در آن موقعیت قرار داده و سپس با دقت به سؤالهای پرسش نامه پاسخ دهید. توجه داشته باشید که پاسخ خوب یا بد، **صحیح یا غلط وجود ندارد**. هر جوابی که شما با توجه به روحیهٔ خود انتخاب میکنید، بهترین جواب است.

برای ورود به هر بخش بروی آن کلیک کرده و گزینه شرکت در ارزیابی را انتخاب نمایید. پس از ثبت نمودن پاسخ های

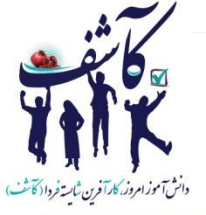

15

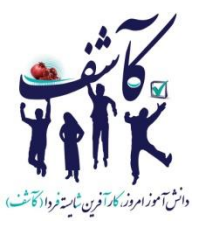

## برای شروع آزمون بر روی لینک داستان های زیر کلیک نمایید. دقت کنید که هر هشت مرحله را تکمیل کنید.

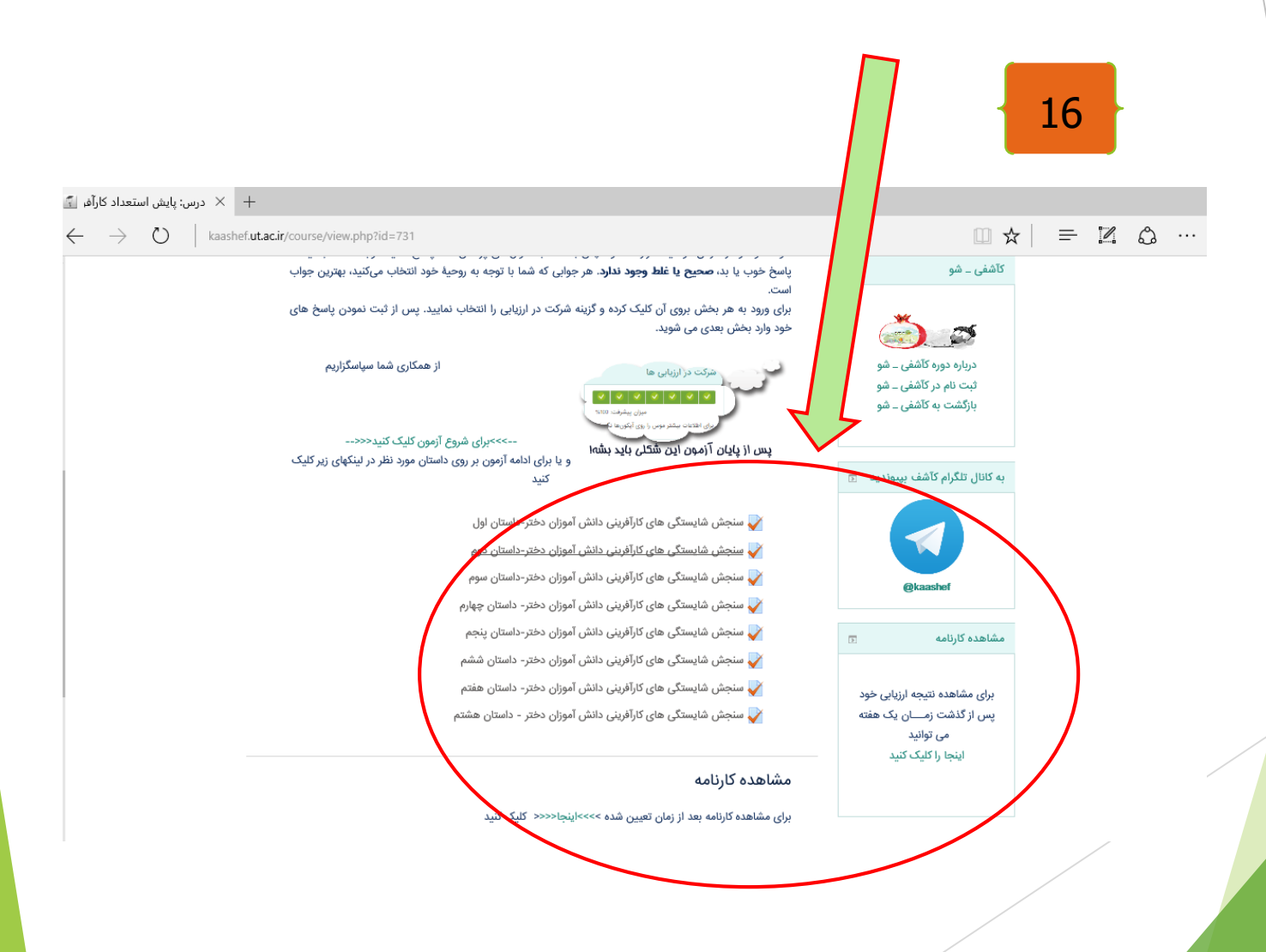

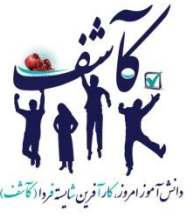

بعد از گذراندن هشت مرحله، دقت کنید که این منو به رنگ سبز منتسس در آمده باشد. در این صورت آزمون شما به اتمام رسیده است.

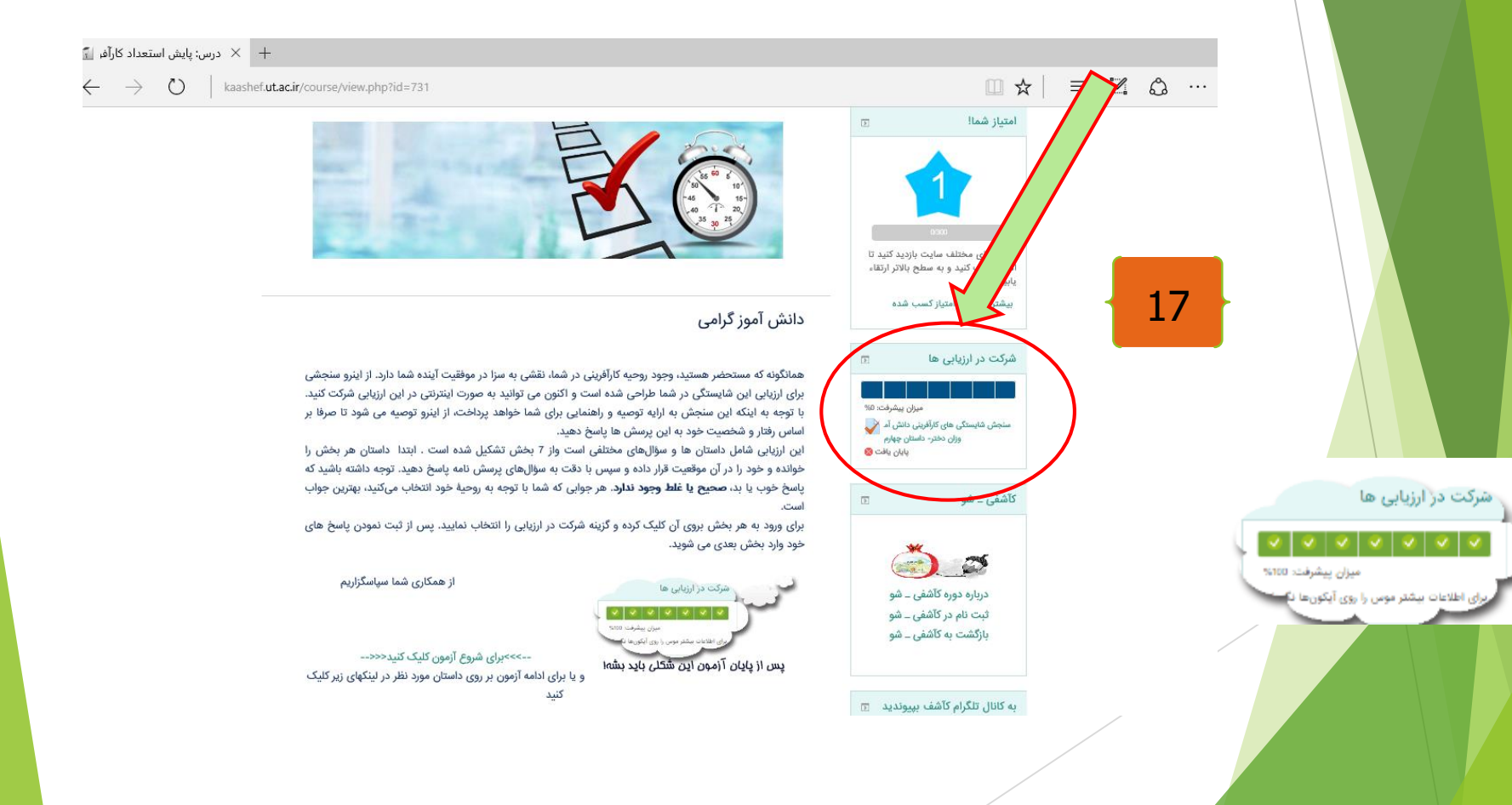

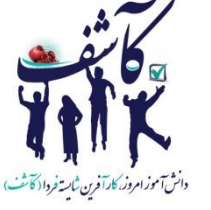

18

یک هفته بعد از اتمام آزمون، با ورود به سایت و صفحه شخصی خودتان، در لینک زیر می توانید کارنامه تحلیلی خودتان را دريافت كنيد.

🗡 درس: پایش استعداد کارآفر 🚡 +()kaashef.ut.ac.ir/course/view.php?id=731

1 امتياز شما! (E) از بخشهای مختلف سایت بازدید کنید تا امتیاز کسب کنید و به سطح بالاتر ارتقاء بیشتر بدانیم - امتیاز کسب شده

1

=

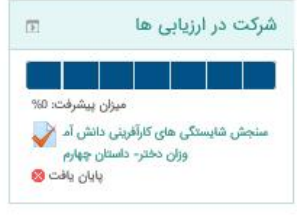

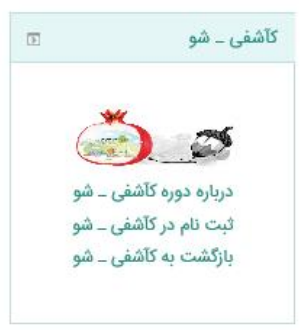

### دانش آموز گرامی

همانگونه که مستحضر هستید، وجود روحیه کارآفرینی در شما، نقشی به سزا در موفقیت آینده شما دارد. از اینرو سنجشی برای ارزیابی این شایستگی در شما طراحی شده است و اکنون می توانید به صورت اینترنتی در این ارزیابی شرکت کنید. با توجه به اینکه این سنجش به ارایه توصیه و راهنمایی برای شما خواهد پرداخت، از اینرو توصیه می شود تا صرفا بر اساس رفتار و شخصیت خود به این پرسش ها پاسخ دهید.

این ارزیابی شامل داستان ها و سؤالهای مختلفی است واز 7 بخش تشکیل شده است . ابتدا داستان هر بخش را خوانده و خود را در آن موقعیت قرار داده و سپس با دقت به سؤالهای پرسش نامه پاسخ دهید. توجه داشته باشید که پاسخ خوب یا بد، **صحیح یا غلط وجود ندارد**. هر جوابی که شما با توجه به روحیهٔ خود انتخاب میکنید، بهترین جواب است.

برای ورود به هر بخش بروی آن کلیک کرده و گزینه شرکت در ارزیابی را انتخاب نمایید. پس از ثبت نمودن پاسخ های خود وارد بخش بعدی می شوید.

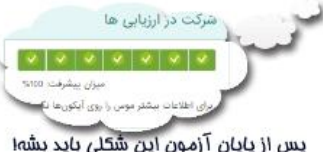

از همکاری شما سیاسگزاریم

یس از پایان آزمون این شکلی باید بشها

-->>>برای شروع آزمون کلیک کنید<<<--و یا برای ادامه آزمون بر روی داستان مورد نظر در لینکهای زیر کلیک

به کانال تلگرام کآشف بیپوندید 📅

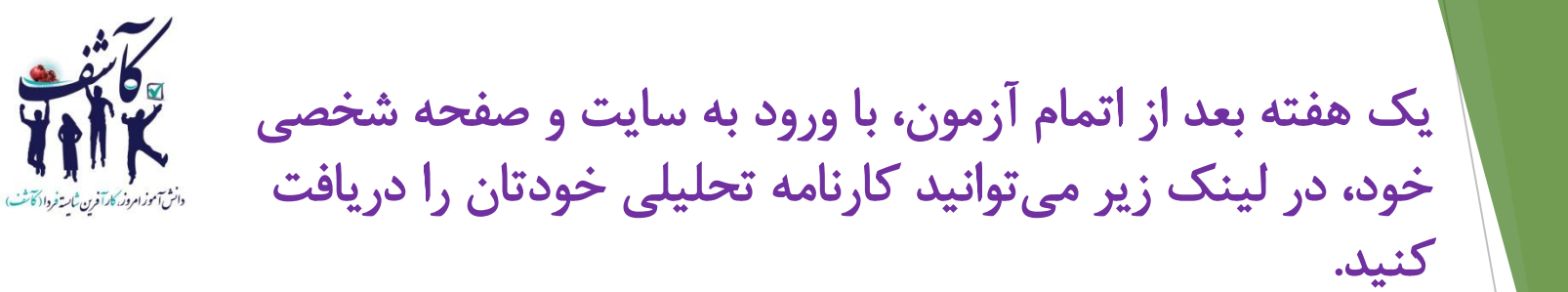

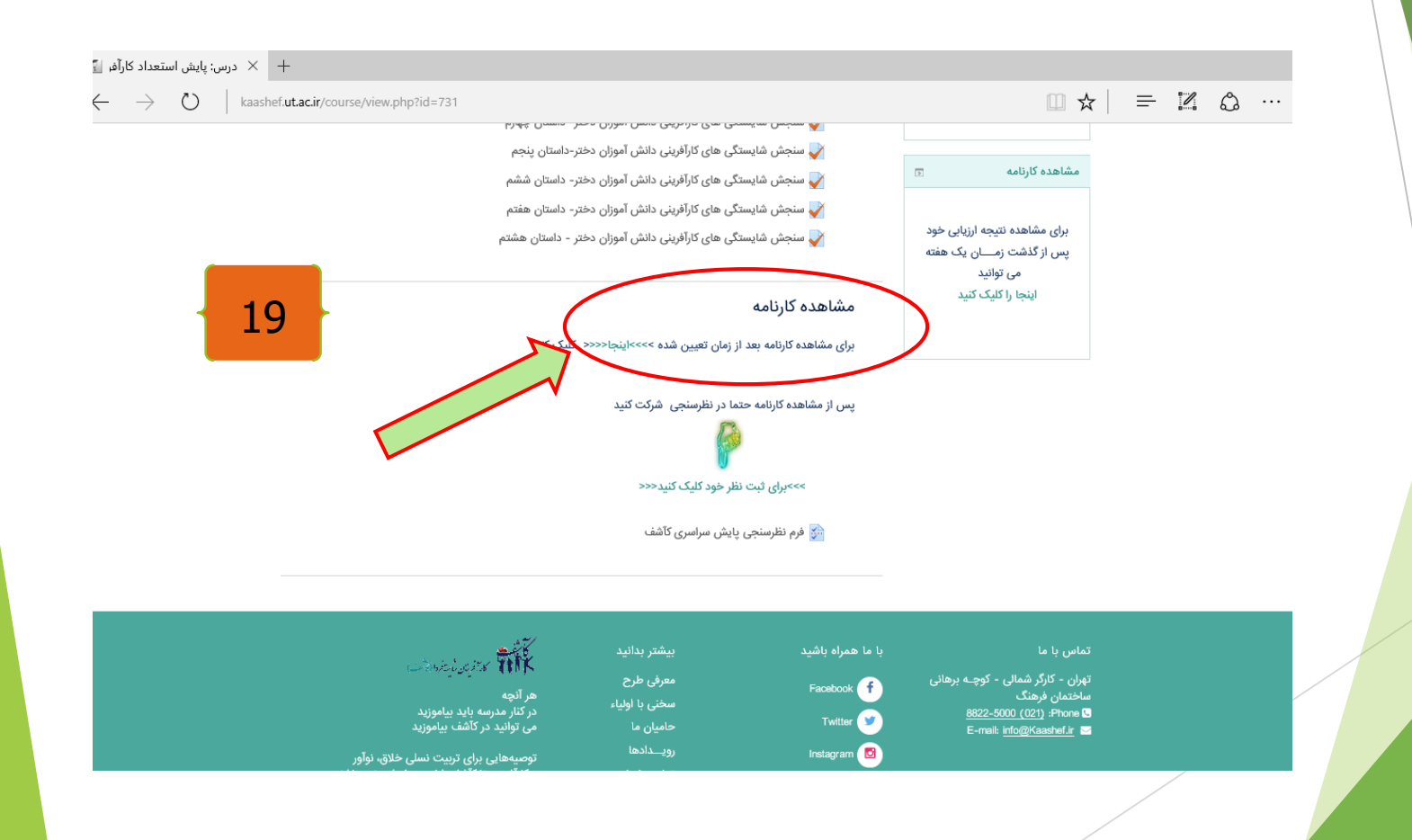

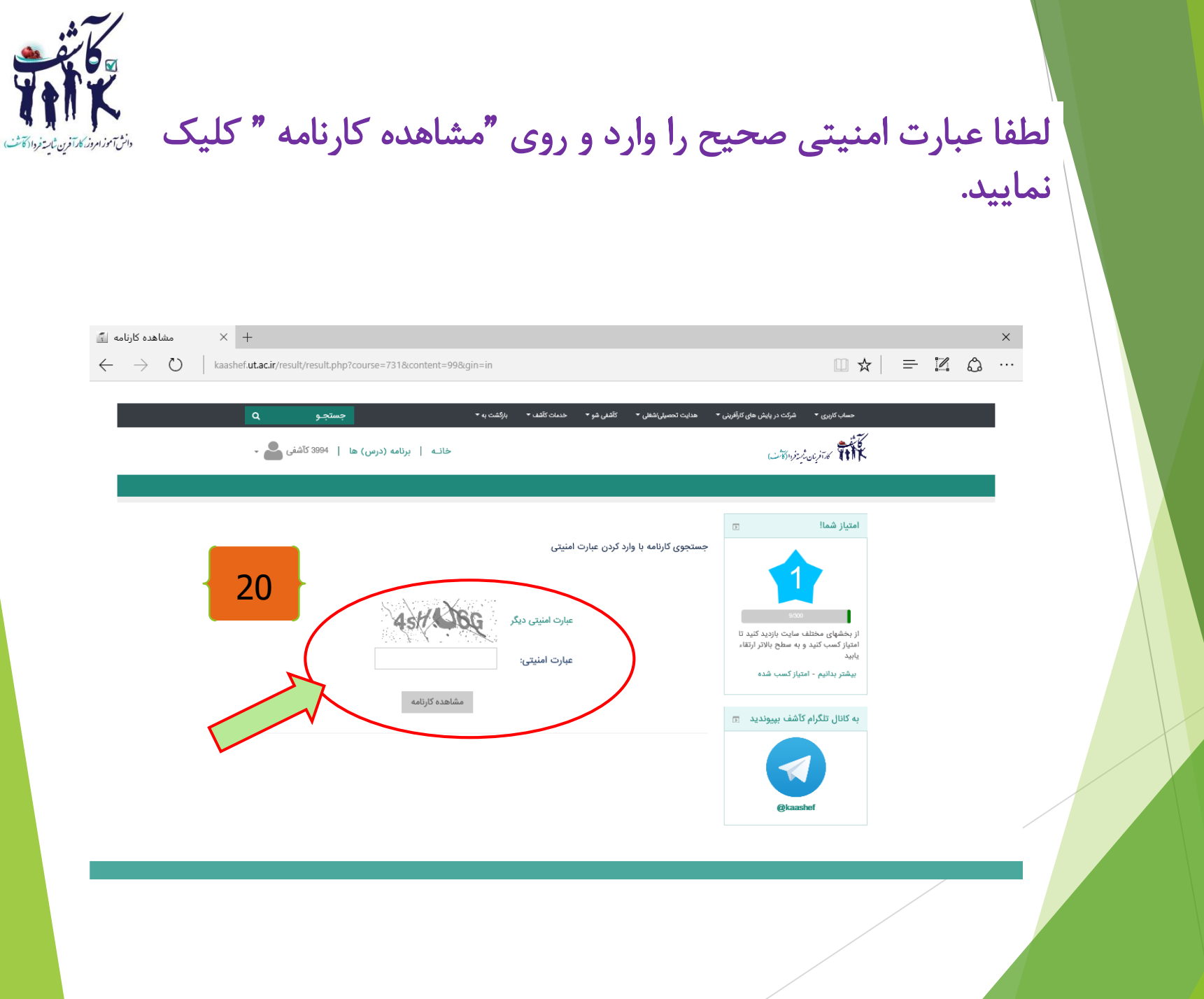

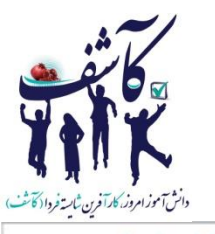

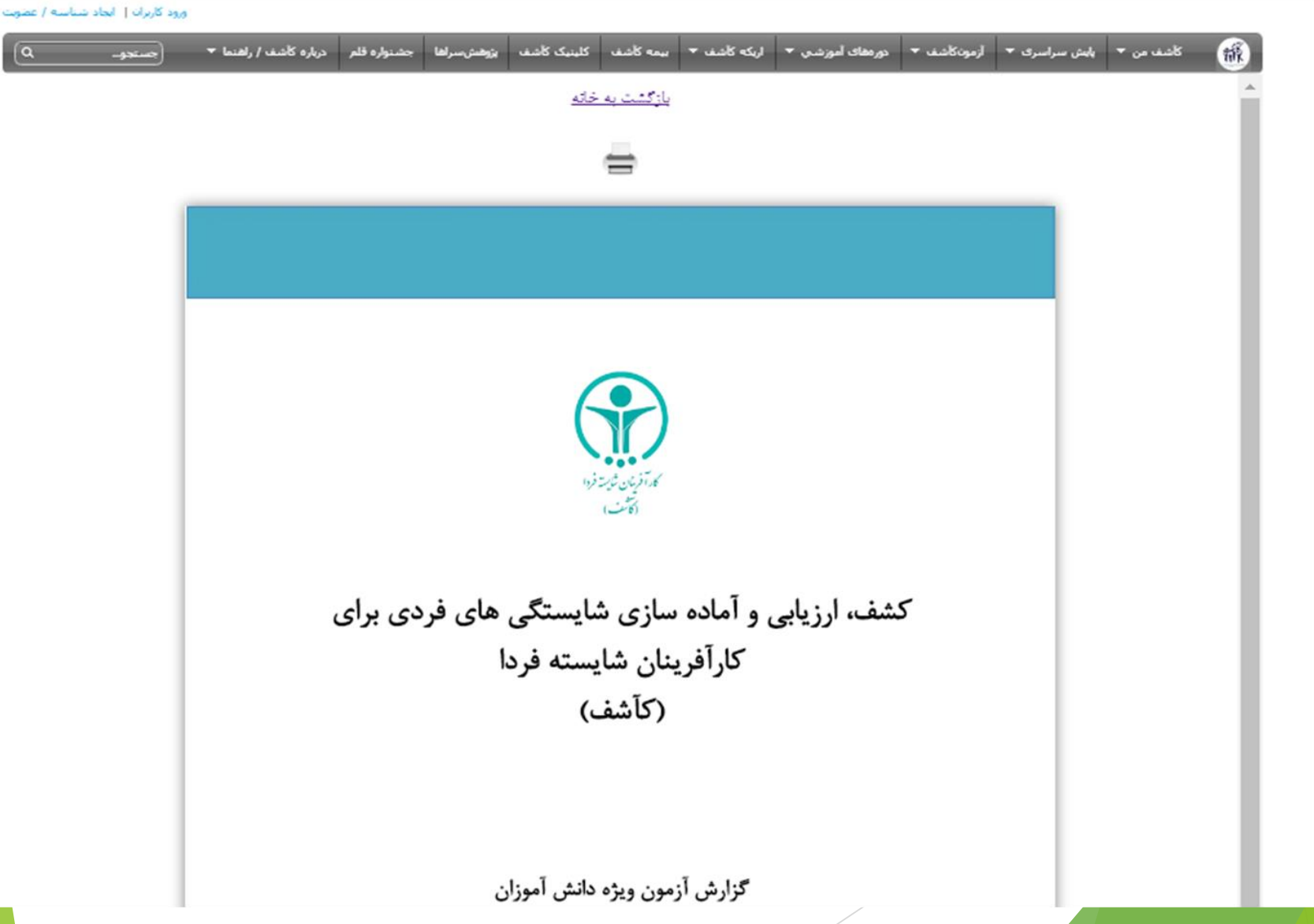

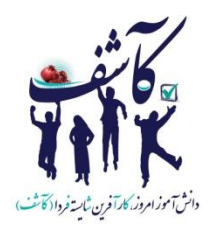

◄ شاد و پيروز باشيد.